# **ANNEXURE**

# Process flow for getting ASRB Certificate (NET 1 & NET2)

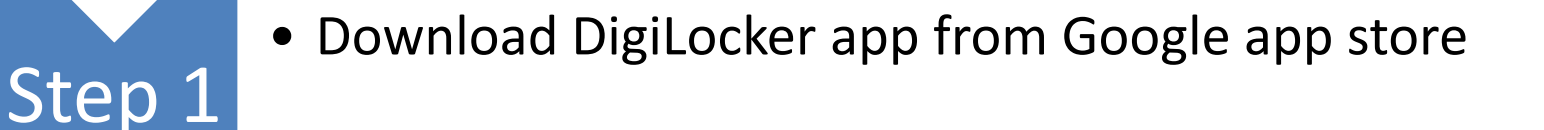

Step 2

Step 3

• Give your mobile number and otp for sign up and if exiting user please sign in.

 Provide your Aadhar number and otp on your registered mobile no (aadhar) for enabling the issued document section

| 11 | :1 | 9 | <br>46 | 0 | C |  |
|----|----|---|--------|---|---|--|
|    |    |   | <br>   |   |   |  |

VO

~

## ← <u>agri</u>

You can search documents from partners below and add to Issued documents. Select partner and document using dropdown and follow instructions.

Agriculture Scientist Recruitment Board, Delhi

Merit Certificate

| Ē | Department of Agricultural Marketing, |
|---|---------------------------------------|
|   | Karnataka                             |

- eDistrict Himachal Pradesh, Himachal Pradesh
- eDistrict Meghalaya Services, Meghalaya

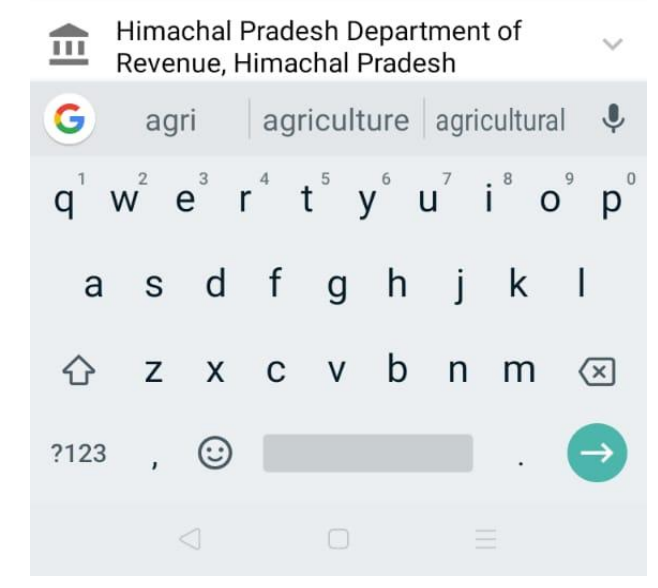

1. Go to the issued Document Section and search for "Agriculture Scientist Recruitment Board"

2. On clicking that icon a drop down would be there saying "Merit Certificate"

#### ← Agriculture Scientist Recruit...

Get your Merit Certificate by providing following details

Aadhaar Name: Prasoon Kumar

Roll No. (Example: 30701002XX)

Select Certificate Type

 I provide my consent to DigiLocker to share my details with the Issuers for the purpose of fetching my documents.

Get Document

3. On clicking the icon, you will get this screen, in which the aadhar name will be auto filled (as per your aadhar kyc) and you need to select the "Certificate type"

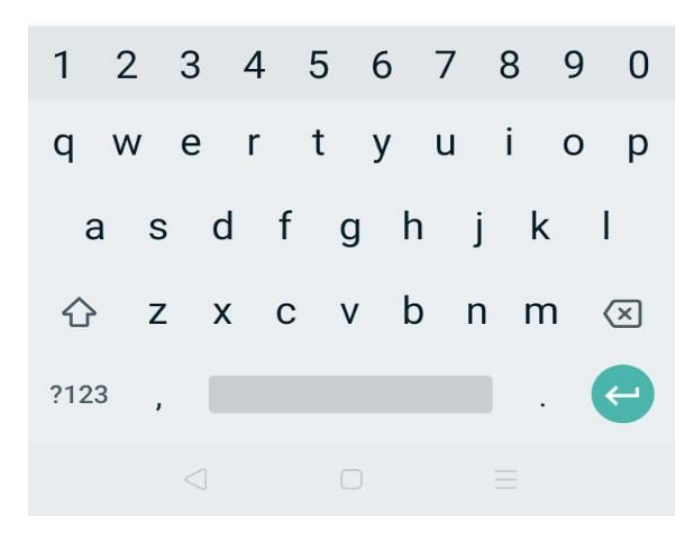

 $\leftarrow$ 

### Agriculture Scientist Recruit...

Get your Merit Certificate by providing following details

Aadhaar Name: Prasoon Kumar

Roll No. (Example: 30701002XX)

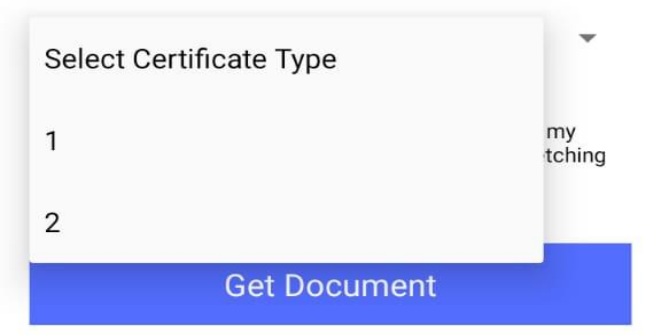

4. On clicking the icon, you will get this screen, and drop down with 1 and 2, which dentoes NET 1 and NET 2.

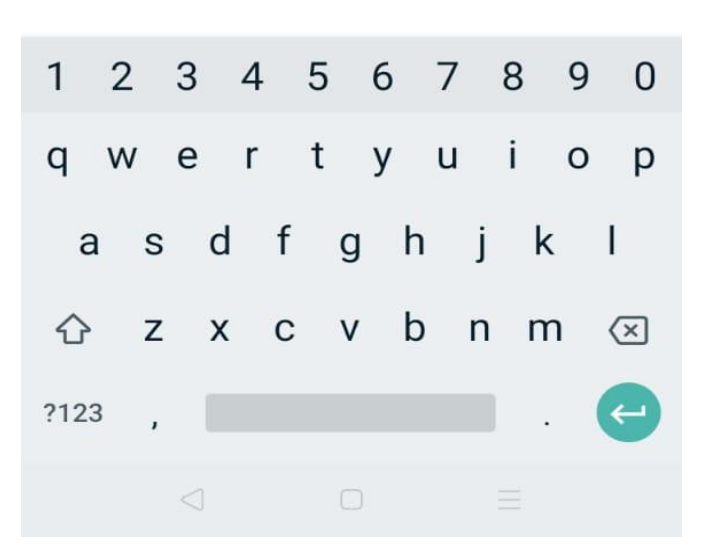

#### ← Agriculture Scientist Recruit...

Get your Merit Certificate by providing following details

Aadhaar Name: Prasoon Kumar

Roll No. (Example: 30701002XX)

1

I provide my consent to DigiLocker to share my details with the Issuers for the purpose of fetching my documents.

Get Document

5. Select any option of "1" or "2" and enter the toll no. for which the format example is also mentioned. And finally click on " Get Document" and the real time request would be generated for fetching the documents and it would be shown to the user as pdf format.

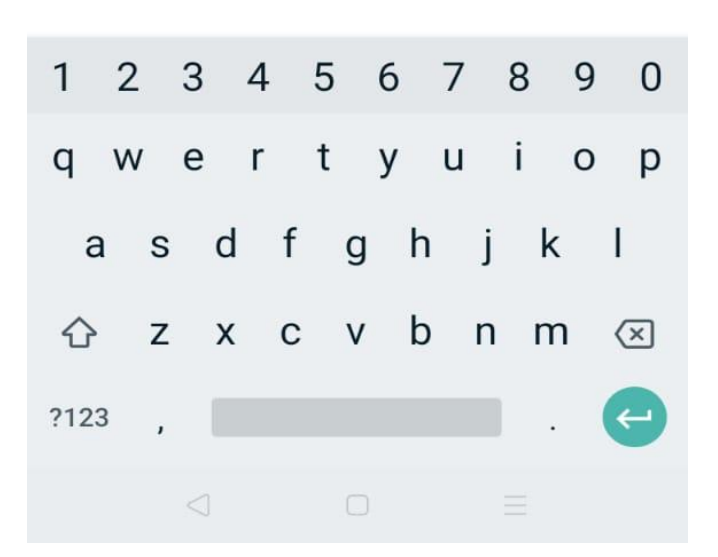